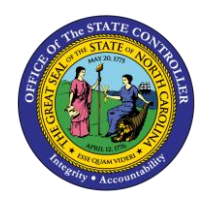

# **BANK INFORMATION** ESS-16 | BUSINESS PROCESS PROCEDURE

The purpose of this Business Process Procedure is to explain how to change your direct deposit information in ESS in the Integrated HR-Payroll System.

## **Business Process Procedure Overview**

The **Bank Information** service is located within the **My Personal Data** Section of ESS. Employees can use this service to change their direct deposit and banking information.

- Main Bank Employees must have one valid record for direct deposit.
- **Other Bank** Employees can maintain up to three additional accounts to direct deposit a portion of your paycheck separately from their Main Bank.
- New Travel Expense (DOT Employees ONLY) Department of Transportation employees can create and change their AP reimbursement bank (travel reimbursements).

Employees CANNOT change their Bank Information until their Agency HR has entered<br/>their original bank details into the system. If your Bank Information screen displays<br/>as blank, contact your Agency HR. The Direct Deposit Enrollment & Change Form<br/>can be located on the OSC Customer Service – HR/Payroll website:<br/><a href="https://www.osc.nc.gov/state-employees/customer-service-hrpayroll/best-forms/payroll/direct-deposit">https://www.osc.nc.gov/state-employees/customer-service-hrpayroll/best-</a>

# Edit Main Bank Details

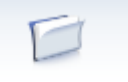

1. From the Integrated HR-Payroll System Home Page, click into the My Data (ESS) tab. My Data (ESS)

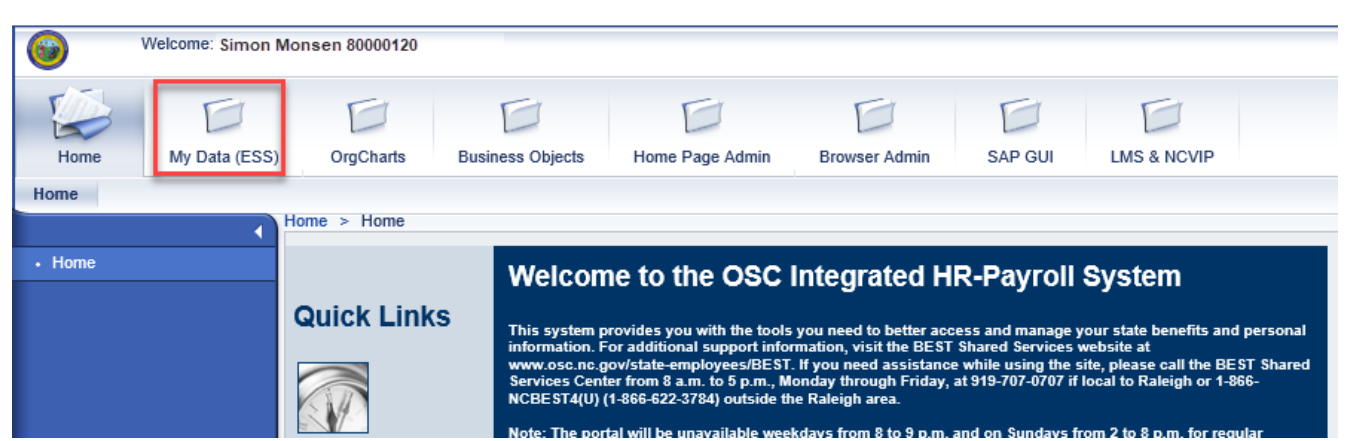

### 2. Click My Personal Data.

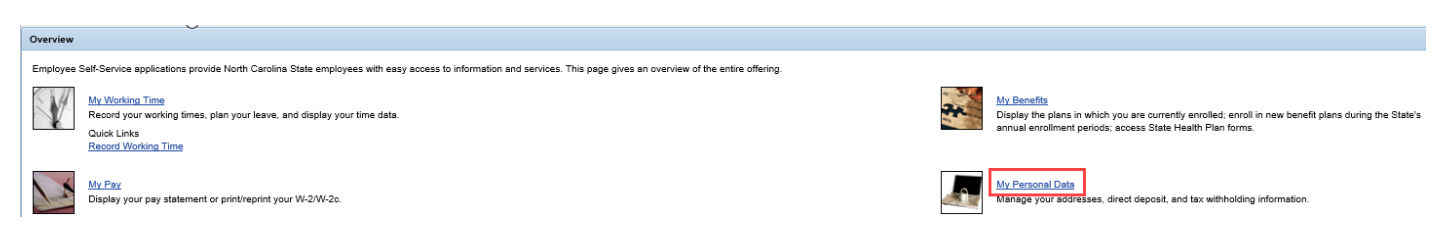

3. The My Personal Data screen will be displayed. Click Bank Information.

My Personal Information Addresses Maintain vour addresses NOTE: Both address lines 1 and 2 are limited to 32 characters. If you are making an in/out of state change to your permanent residence, please ensure your Tax Withholding Information is also updated. Tax Withholding Information Tax Transformation on your Federal (W4), NC (NC4), or other state withholding forms. NOTE: If you are making an infout of state change, please ensure your Address information is also updated. IRS Withholding Calculator It is recommended that you use the IRS Withholding Calculator to help determine your withholding status. Work Communication Data Display your email address and your main work contact telephone number. Change Personal Communication Occasionally it is necessary to communicate important information to state employees, including during non-work hours. This could include emergency or other time-sensitive information. To help ensure that you receive this information in a timely manner, please consider providing your mobile phone number and personal email address. Your personal contact information provided here will be used exclusively for state business and will never be shared with other parties or organizations for any reason. To add or update your home phone number, go to "Addresses." Direct Deposit Read Before Creating or Changing Direct Deposit Information

Bank Information Maintain your airekt deposit and banking information. IMPORTANT NOTICE: The Office of the State Controller (OSC) transmits your payroll payment electronically based on the information you provide. It is important that you enter correct account and bank routing numbers. If the payment transmission fails because you have incorrect or outdated information, OSC can only provide a replacement payment AFTER a refund from the financial institution has been received. Direct Deposits must comply with US law and requirements of the Office of Foreign Assets Control (OFAC). By entering bank data here, you are affirming that the entire payment amount you receive IS NOT subject to being transferred to a foreign bank account. OSC has the right to retract and correct direct deposit

payments, as necessary.

4. The **Bank Information** screen will be displayed. To edit your Main Bank details, click the Edit button **Edit** under the Main Bank section.

| ly Data (ESS) > My P                                                                                          | ersonal Data                                                  |  |
|----------------------------------------------------------------------------------------------------|---------------------------------------------------------------|--|
| Bank Information                                                                                              |                                                               |  |
| I Overview                                                                                                    | 2     3     4       Edit     Review and Save     Confirmation |  |
| Main Bank                                                                                                    |                                                               |  |
| Valid from 06/01/2019<br>Payee: Simon Monsen<br>Bank Name: FIDELITY BANK<br>Account Number: 541839988<br>Edit |                                                               |  |
| Other Bank                                                                                                    |                                                               |  |
| Valid from 06/01/20<br>Payee:<br>Bank Name:<br>Account Number:<br>Edit Dele                                   | 19<br>Simon Monsen<br>FIDELITY BANK<br>32178945<br>te         |  |
| New Other Bank                                                                                                |                                                               |  |
| New Other Bank                                                                                                | New Travel Expenses 🕨 Exit                                    |  |

5. Enter the updated direct deposit information.

| Bank Information   | l de la constante de la constante de |
|--------------------|----------------------------------------------------------------------------------------------------|
| Overview           | 2 3 4 -<br>Edit Review and Save Confirmation                                                                                                    |
| Main Bank          |                                                                                                    |
| Country:           | USA                                                                                                    |
| Payee:             | Simon Monsen                                                                                                    |
| City:              | Raleigh                                                                                                    |
| ZIP Code:          | 27609                                                                                                    |
| Bank Number:       | 081102400                                                                                                    |
| Account Number:    | 12345678 • Checking Osavings ONone                                                                                                    |
| Payment Method:    | Payroll Direct Depc                                                                                                    |
| Purpose:           |                                                                                                    |
| Currency:          | USD                                                                                                    |
|                    |                                                                                                    |
|                    |                                                                                                    |
| Valid as of Future | Date: 08/01/2019 💌                                                                                                    |
| A Desuisure Chan   | Baulan N Full                                                                                                    |

6. Majority of the fields default from your personnel record. The following fields must be completed.

| Field Name                    | Description                                                                                    |
|-------------------------------|------------------------------------------------------------------------------------------------|
| Bank Number                   | The ABA routing number for your financial institution.<br>This number is nine (9) digits long. |
| Account Number                | Number of your Bank account. The length can vary depending on the bank.                        |
| Checking or Savings Indicator | Indicates whether the account is a checking or a savings account                               |

**NOTE:** On the right side of the screen, a sample check is displayed. Use this image as a guide to enter your bank routing number and your account number. Please ensure you have one of your checks readily available when maintaining this information in ESS.

Note: Be sure to have a check from the account into which the deposit will be made available to reference.

Enter your Bank Number, which appears on the bottom left of the check as indicated by number 1 below.

Enter your Account Number, which appears on the bottom middle of the check as indicated by number 2 below. The deposit account number length varies by financial institution.

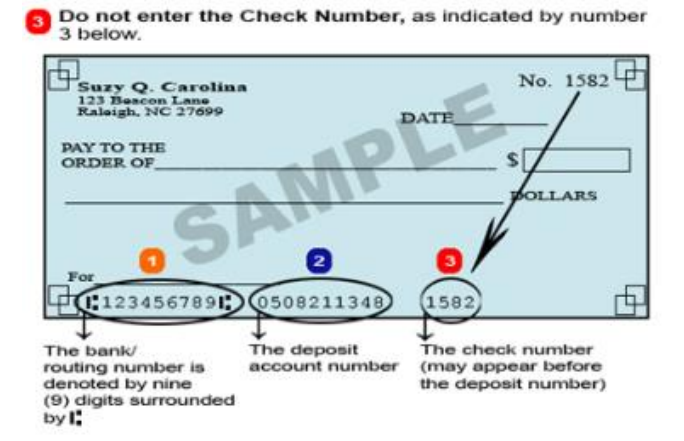

7. The field entitled **Valid as of Future Date** will show when the change will be effective. If necessary, you can change when this will take effect by selecting the first day of the appropriate payroll period.

| Dank Number.       | 001102400                       |        |
|--------------------|---------------------------------|--------|
| Account Number:    | 12345678       Ohecking Osvings | ○ None |
| Payment Method:    | Payroll Direct Depc             |        |
| Purpose:           |                                 |        |
| Currency:          | USD                             |        |
|                    |                                 |        |
| Valid as of Future | Date: 08/01/2019                |        |
| Previous Step      | Re 04/01/2019 ^xit              |        |
|                    | 05/01/2019                      |        |
|                    | 08/01/2019                      |        |
|                    | 07/01/2019                      |        |
|                    | 08/01/2019                      |        |

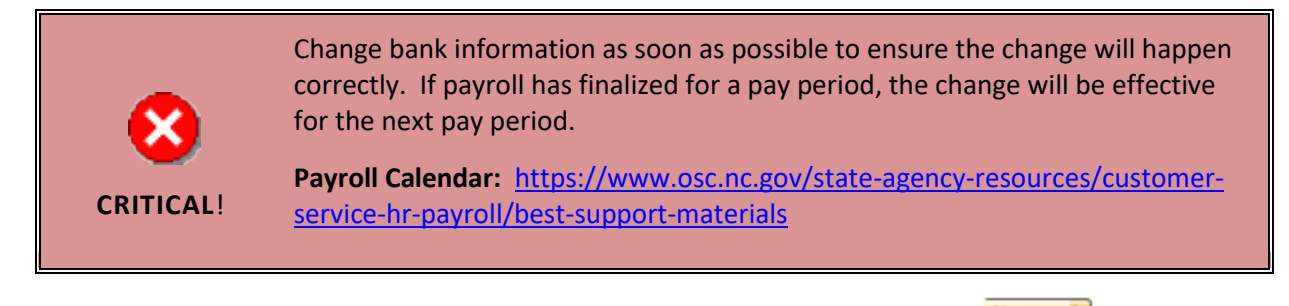

8. Once all the information has been updated correctly, click the review button. Review F

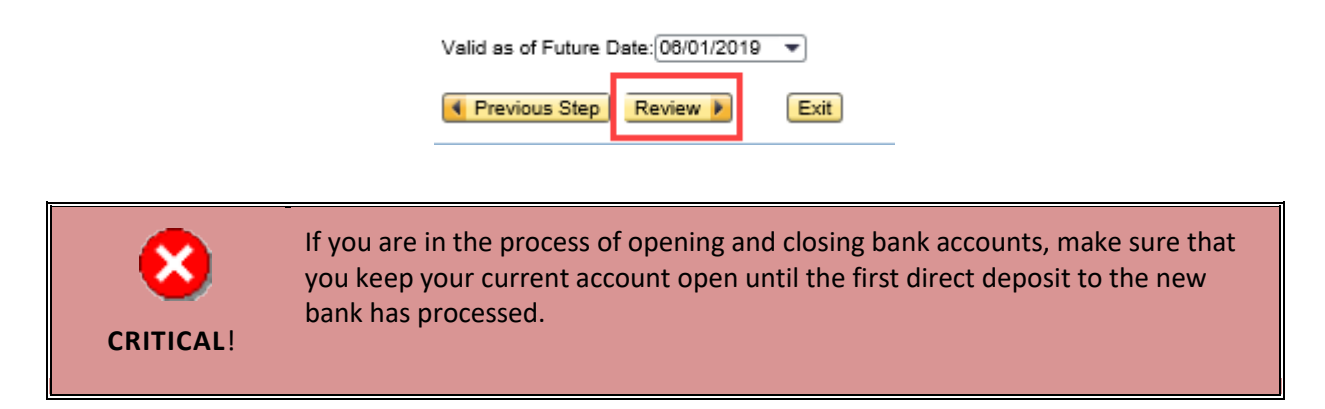

9. The information you have entered will be displayed. If there are any errors, click the previous step button
 Previous Step
 to return and correct the mistake. Once you have verified the information is correct, click
 the save button. Save

| Bank Information                                       |                        |
|--------------------------------------------------------|------------------------|
| I     2     3       Overview     Edit     Review and S | 4 ave Confirmation     |
| Verify the Bank data below                             |                        |
| Main Bank                                              |                        |
| Country:                                               | USA                    |
| Payee:                                                 | Simon Monsen           |
| City:                                                  | Raleigh                |
| ZIP Code:                                              | 27609                  |
| Bank's American Bankers' Association Number:           | 061102400              |
| Bank Account Number:                                   | 12345678               |
| Account Type:                                          | Checking Account       |
| Payment Method:                                        | Payroll Direct Deposit |
| Purpose:                                               |                        |
| Currency:                                              | USD                    |
| Valid from 06/01/2019                                  |                        |
| Previous Step                                          |                        |

10. The message, "The changes you made to your Bank data were saved" will appear.

| • | 1        | 2    | 3               | 4            |
|---|----------|------|-----------------|--------------|
|   | Overview | Edit | Review and Save | Confirmation |

**NOTE:** When a change to bank account information is made, a paper letter confirmation will be mailed to the listed mailing address. If no mailing address is listed, then it will be mailed to the permanent address. An email confirmation also will be sent to the employee's work email address.

| Ad | Add/Edit Other Bank Details                                                                                                    |                                                                                                    |  |  |  |
|----|----------------------------------------------------------------------------------------------------|----------------------------------------------------------------------------------------------------|--|--|--|
| 1. | <ol> <li>From the Bank Information screen, click the New Other Bank button New Other Bank to create a new record, or press the Edit button Edit to change an existing record.</li> </ol> |                                                                                                    |  |  |  |
|    |                                                                                                    | Bank Information                                                                                                    |  |  |  |
|    |                                                                                                    | Image: Confirmation       Image: Confirmation                                                                                                    |  |  |  |
|    |                                                                                                    | Main Bank                                                                                                    |  |  |  |
|    |                                                                                                    | Valid from 06/01/2019         Payee:       Simon Monsen         Bank Name:       FIDELITY BANK         Account Number:       12345678         Edit       Image: Colspan="2">Colspan="2">Colspan="2">Colspan="2">Colspan="2">Colspan="2">Colspan="2">Colspan="2">Colspan="2">Colspan="2">Colspan="2">Colspan="2">Colspan="2">Colspan="2"Colspan="2">Colspan="2"Colspan="2"Colspan="2"Colspan="2"Colspan="2">Colspan="2"Colspan="2"Colspan="2"Colspan="2"Colspan="2">Colspan="2"Colspan="2"Cols |  |  |  |
|    |                                                                                                    | Other Bank                                                                                                    |  |  |  |
|    |                                                                                                    | Valid from 06/01/2019<br>Payee: Simon Monsen<br>Bank Name: FIDELITY BANK<br>Account Number: 32178945<br>Edit Delete<br>New Other Bank                                                                                                    |  |  |  |
|    |                                                                                                    | New Other Bank 🕨 New Travel Expenses 🕨 Exit                                                                                                    |  |  |  |

2. Enter the updated direct deposit information.

| Bank Information     |                                            |
|----------------------|--------------------------------------------|
| Dverview             | 2 3 4<br>Edit Review and Save Confirmation |
| Other Bank           |                                            |
| Country:             | USA                                        |
| Payee:               | Simon Monsen                               |
| City:                | Raleigh                                    |
| ZIP Code:            | 27609                                      |
| Bank Number:         | 061102400                                  |
| Account Number:      | 87654321 Checking  Savings  None           |
| Payment Method:      | Payroll Direct Depc                        |
| Purpose:             |                                            |
| Currency:            | USD                                        |
| Standard Percentage: | 0                                          |
| Or                   |                                            |
| Default Value:       | 100.00                                     |

3. Majority of the fields default from the personnel record. The following fields must be completed.

| Field Name                    | Description                                                                                 |  |
|-------------------------------|---------------------------------------------------------------------------------------------|--|
| Bank Number                   | The ABA routing number for your financial institution. This number is nine (9) digits long. |  |
| Account Number                | Number of your Bank account. The length can vary depending on the bank.                     |  |
| Checking or Savings Indicator | Indicates whether the account is a checking or a savings account.                           |  |

**NOTE:** On the right side of the screen, a sample check is displayed. Use this image as a guide to enter your bank routing number and your account number. Please ensure you have one of your checks readily available when maintaining this information in ESS.

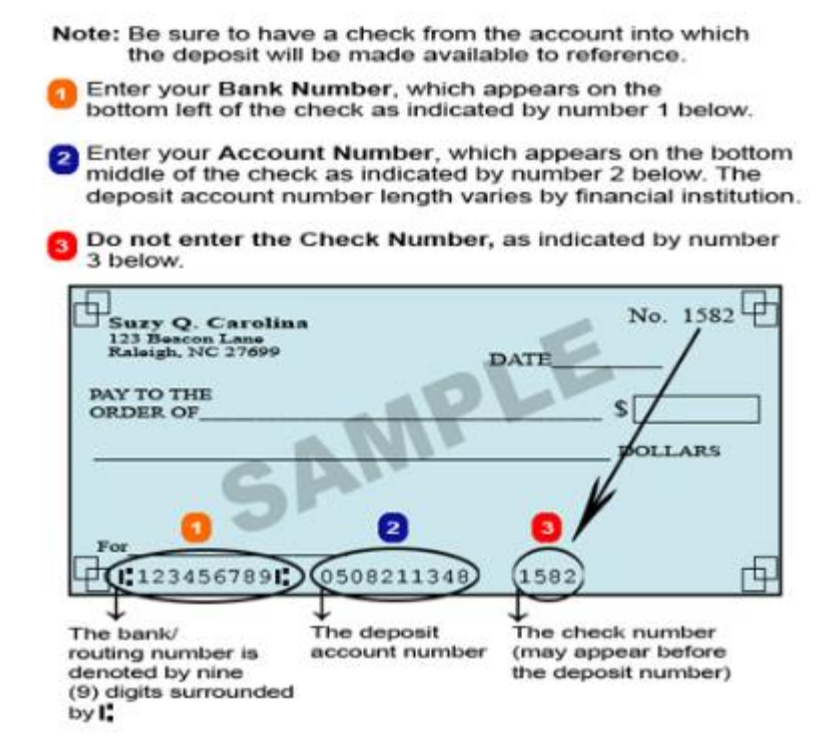

4. You must designate what portion of your paycheck amount will be deposited into the other account. You can choose either a set percentage of your paycheck by using the **Standard Percentage** field or select a set dollar amount by using the **Default Value** field.

| Bank Information     |                                              |
|----------------------|----------------------------------------------|
| Dverview             | 2 3 4 -<br>Edit Review and Save Confirmation |
| Other Bank           |                                              |
| Country:             | USA                                          |
| Payee:               | Simon Monsen                                 |
| City:                | Raleigh                                      |
| ZIP Code:            | 27609                                        |
| Bank Number:         | 061102400                                    |
| Account Number:      | 87654321 Checking Savings None               |
| Payment Method:      | Payroll Direct Depc                          |
| Purpose:             |                                              |
| Currency:            | USD                                          |
| Standard Percentage: | 0                                            |
| Or                   |                                              |
| Default Value:       | 100.00                                       |

**NOTE:** When payroll processes, the **Other Bank** records will be applied first, then the remainder of you pay will be deposited into your **Main Bank**.

5. The field entitled **Valid as of Future Date** will show when the change will be effective. If necessary, you can change when this will take effect by selecting the first day of the appropriate payroll period. Once all the information has been updated correctly, click the review button.

| Validity Period: 06/01/2019 💌 | 12/31/9999 | • |
|-------------------------------|------------|---|
| Previous Step Review          | Exit       |   |

**NOTE:** An end date of 12/31/9999 indicates the record will remain active until you make a change.

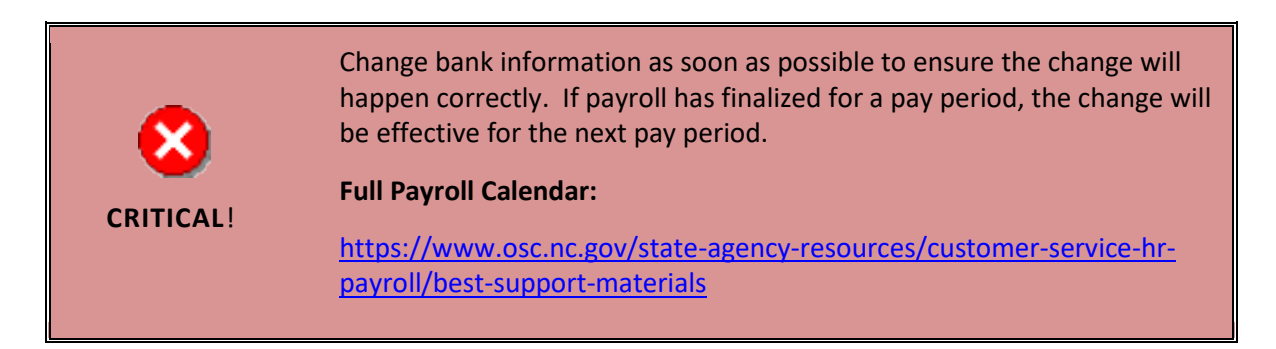

 The information you have entered will be displayed. If there are any errors, click the Previous Step button Previous Step to return and correct the mistake. If the information is correct, click the Save button. Save

| Bank Information                             |                         |  |  |  |
|----------------------------------------------|-------------------------|--|--|--|
| 1 2 3     Overview Edit Review and Sa        | 4 .<br>ave Confirmation |  |  |  |
| Verify the Bank data below                   |                         |  |  |  |
| Other Bank                                   |                         |  |  |  |
| Country:                                     | USA                     |  |  |  |
| Payee:                                       | Simon Monsen            |  |  |  |
| City:                                        | Raleigh                 |  |  |  |
| ZIP Code:                                    | 27609                   |  |  |  |
| Bank's American Bankers' Association Number: | 061102400               |  |  |  |
| Bank Account Number:                         | 32178945                |  |  |  |
| Account Type:                                | Savings Account         |  |  |  |
| Payment Method:                              | Payroll Direct Deposit  |  |  |  |
| Purpose:                                     |                         |  |  |  |
| Currency:                                    | USD                     |  |  |  |
| Standard Percentage:                         | 0                       |  |  |  |
| Default Value:                               | 100.00                  |  |  |  |
| Valid from 06/01/2019                        |                         |  |  |  |
| Previous Step                                |                         |  |  |  |

7. The message "The changes you made to your Bank data were saved" will appear.

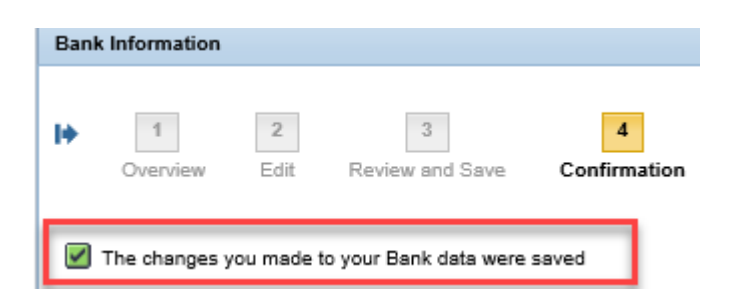

**NOTE:** When payroll processes, any Other Bank records will be applied first, then the remainder of your paycheck will be deposited into your Main Bank.

#### Edit Travel Expenses (DOT EMPLOYEES ONLY) New Travel Expenses 🕑 to 1. From the Bank Information screen, click the New Travel Expenses button Edit create a new record, or click the Edit button to change an existing record. Bank Information 2 3 4 1 • н Overview Edit Review and Save Confirmation Main Bank Valid from 06/01/2019 Payee: Simon Monsen Bank Name: FIDELITY BANK Account Number: 12345678 Edit

Simon Monsen

FIDELITY BANK 32178945

New Travel Expenses

Exit

.

Other Bank Valid from 06/01/2019

Account Number:

New Other Bank

New Other Bank

Delete

Payee: Bank Name: 2. Enter the Bank information.

| Bank Information                    | Letter and the second second second second second second second second second second second second second second |  |  |  |
|-------------------------------------|----------------------------------------------------------------------------------------------------|--|--|--|
| Overview                            | 2 3 4 -<br>Edit Review and Save Confirmation                                                                     |  |  |  |
| Travel Expenses                     |                                                                                                    |  |  |  |
| Country:                            | USA                                                                                                    |  |  |  |
| Payee:                              | Simon Monsen                                                                                                    |  |  |  |
| City:                               | Raleigh                                                                                                    |  |  |  |
| ZIP Code:                           | 27609                                                                                                    |  |  |  |
| Bank Number:                        | 081102400                                                                                                    |  |  |  |
| Account Number:                     | 12345678   Checking Osavings None                                                                                |  |  |  |
| Payment Method:                     | Payroll Direct Depc                                                                                              |  |  |  |
| Purpose:                            |                                                                                                    |  |  |  |
| Currency:                           | USD                                                                                                    |  |  |  |
|                                     |                                                                                                    |  |  |  |
| Valid as of Future Date: 08/01/2019 |                                                                                                    |  |  |  |
| Previous Step                       | Review 🕨 Exit                                                                                                    |  |  |  |

3. Majority of the fields default from the personnel record. The following fields must be completed.

| Field Name                    | Description                                                                                      |
|-------------------------------|--------------------------------------------------------------------------------------------------|
| Bank Number                   | The ABA routing number for your financial institution. This number will be nine (9) digits long. |
| Account Number                | Number of your Bank account. The length can vary depending on the bank.                          |
| Checking or Savings Indicator | Indicates whether the account is a checking or a savings account.                                |

4. The field entitled **Valid as of Future Date** will show when the change will be effective. If necessary, you can change when this will be effective by selecting the first day of the appropriate payroll period. Once all the information has been updated correctly, click the Review button.

| Valid as of Future Date: 06/01/2019 |          |      |
|-------------------------------------|----------|------|
| Previous Step                       | Review 🕨 | Exit |

| Paak Information                             |                        |  |  |  |  |
|----------------------------------------------|------------------------|--|--|--|--|
| Bank momauon                                 |                        |  |  |  |  |
| Overview Edit Review and Sa                  | 4 -                    |  |  |  |  |
| Verify the Bank data below                   |                        |  |  |  |  |
| Travel Expenses                              |                        |  |  |  |  |
| Country:                                     | USA                    |  |  |  |  |
| Payee:                                       | Simon Monsen           |  |  |  |  |
| City:                                        | Raleigh                |  |  |  |  |
| ZIP Code:                                    | 27609                  |  |  |  |  |
| Bank's American Bankers' Association Number: | 061102400              |  |  |  |  |
| Bank Account Number:                         | 12345678               |  |  |  |  |
| Account Type:                                | Checking Account       |  |  |  |  |
| Payment Method:                              | Payroll Direct Deposit |  |  |  |  |
| Purpose:                                     |                        |  |  |  |  |
| Currency:                                    | USD                    |  |  |  |  |
| Valid from 06/01/2019                        |                        |  |  |  |  |
| Previous Step Save Exit                      |                        |  |  |  |  |

6. You should receive a confirmation that "The changes you made to your Bank data were saved."

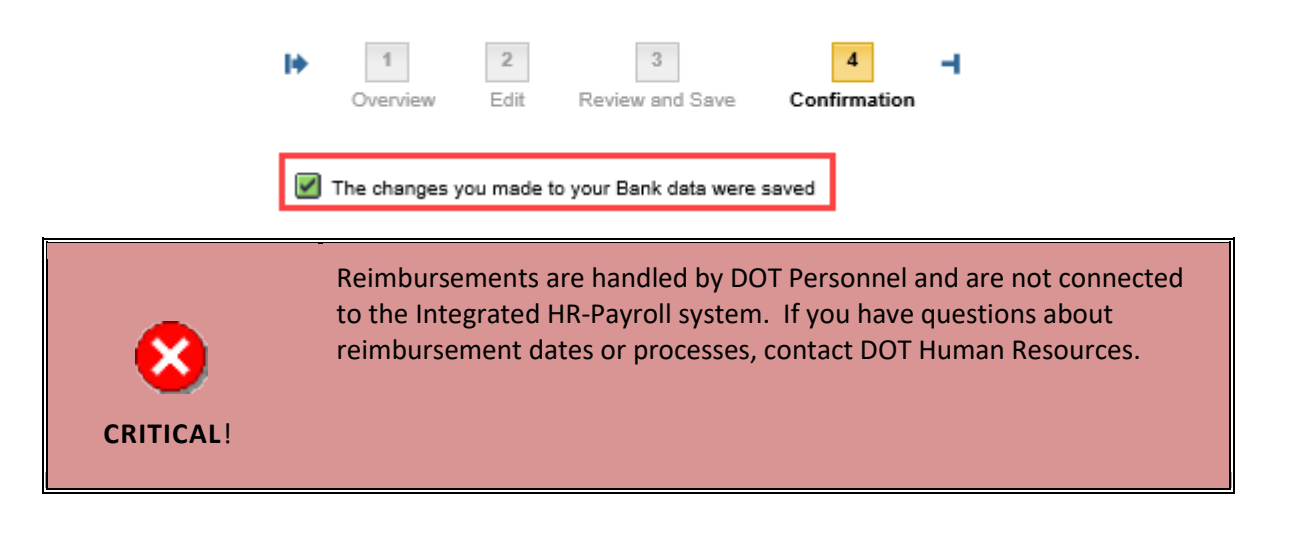

# **Change Record**

- 2/4/21 Updated format, assigned reference number, and made accessible Claire Ennis
- 8/6/21 Updated for accessibility, Alt Text added D. Genzlinger